## **O ORVIBO**

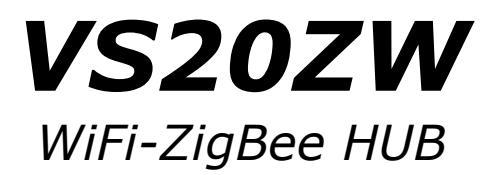

## Használati útmutató

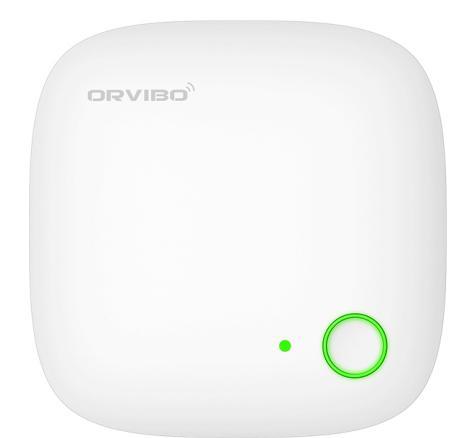

## A doboz tartalma:

- 1 db VS20ZW HUB
- 1 db 1m- es micro USB kábel
- 1 db 5V/1A hálózati adapter
- 1 db 1m- es UTP hálózati kábel

## Rendszerkövetelmények:

HUB: 230V hálózati áramforrás, WiFi router, 1db szabad 'LAN' csatlakozással. Orvibo Home applikáció: legalább 8.0- ás Android verzió, vagy legalább 11.0- ás iOS verzió.

Az Orvibo Mini HUB (későbbiekben 'HUB') segítségével ZigBee érzékelőket kezelhet, illetve az érzékelőkkel vezérelhet is. (AC-520 HUB és egyéb kiegészítők is szükségesek lehetnek) Az applikációban adott parancsot a HUB WiFi hálózaton fogadja, majd szintén vezeték nélkül, ZigBee hálózaton továbbítja az eszköz(ök) felé. Megjegyzés: Az Orvibo- tól eltérő gyártmányú szenzorok kompatibilitását a HUB- bal a forgalmazó nem garantálja.

**FONTOS!** A HUB csak 2.4Ghz- es WiFi hálózaton működik, az 5Ghz nem támogatott. A beüzemelés megkezdése előtt ellenőrizze a router beállításait.

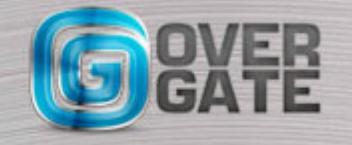

1., Töltse le az ingyenes Orvibo Home applikációt az AppStore- ból, vagy a Google Play Áruház- ból:

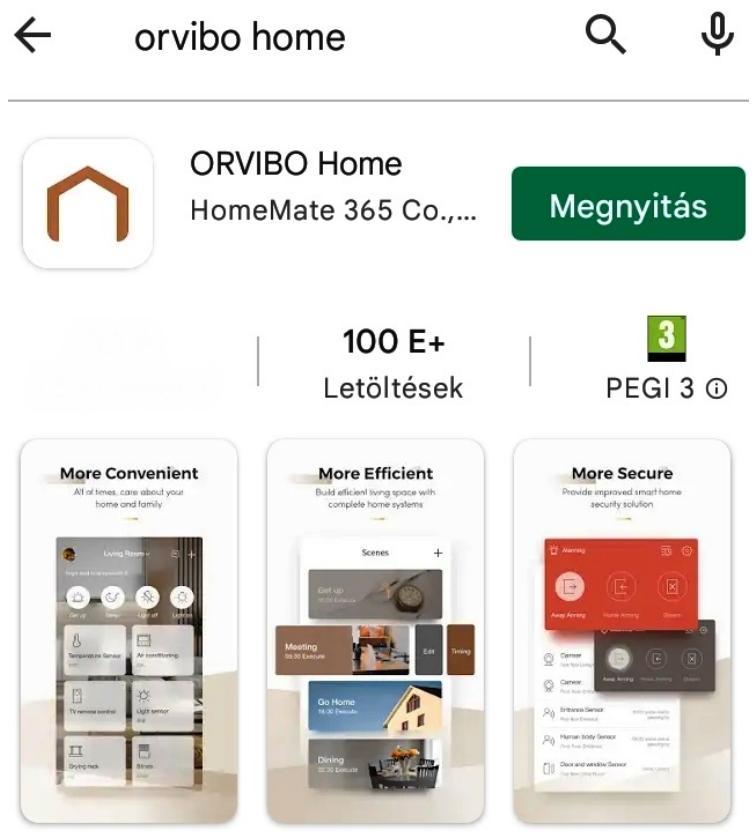

2. Hozzon létre egy felhasználói fiókot: Login

| Please enter the Email |         |
|------------------------|---------|
| Password               | $\odot$ |
| Forgot Password?       | Sign Up |
| Login                  |         |

Biztonságos, legalább 8 karakterből álló, nagybetűt is tartalmazó jelszót válasszon! Az applikáció első indulásakor, illetve használat közben is különböző engedélyeket, hozzáféréseket kérhet, ezeket kivétel nélkül engedélyezze! Ezek az engedélyek később módosíthatók Android és iOS rendszer esetén is.

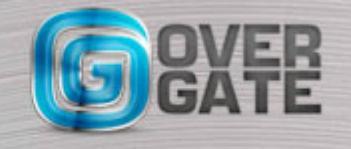

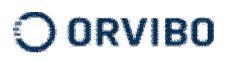

3. Következő lépésként vegyük fel a HUB-ot:

3.1. Kösse össze a HUB- ot a routerrel az alábbiak szerint: Csatlakoztassa a dobozban lévő Ethernet kábel egyik végét a HUB- hoz, a másikat pedig a router egy szabadon lévő 'LAN', vagy 'Ethernet' aljzatába. Fontos! Amennyiben több routert használ, akkor azzal kösse össze a HUB- ot, amely az IP- címeket adja a többi hálózati eszköznek. (DHCP szerver) Ennek kiderítése némi informatikai jártasságot igényelhet, szükség esetén kérjen segítséget.

3.2 Az applikáció főképernyőjének jobb felső sarkában lévő '+' jellel kezdheti a HUB hozzáadását. Válassza a 'Smart Hub'- ot, majd a következő képernyőn a 'Zigbee Mini Hub'- ot.

| <                | Add device                 | < |                 | Smart Hub |   |
|------------------|----------------------------|---|-----------------|-----------|---|
|                  | Scan QR code to add device |   | Zigbee Mini Hub |           | > |
| Smart Hub        | ;                          | 6 | Allone Pro      |           | > |
| MixPad           | ;                          |   | Smart Hub       |           | > |
| Socket           | \$                         | ٠ | Zigbee Hub      |           | > |
| Switch & Outlet  | >                          |   |                 |           |   |
| Camera           | >                          |   |                 |           |   |
| Door Lock        | >                          |   |                 |           |   |
| Clotheshorse     | >                          |   |                 |           |   |
| Distribution box | >                          |   |                 |           |   |
| Lighting         | ;                          |   |                 |           |   |
| Relay            | 2                          |   |                 |           |   |
| Remote           | 2                          |   |                 |           |   |
| Shade            | 2                          |   |                 |           |   |
| Water Purifier   | >                          |   |                 |           |   |

Ekkor csatlakoztassa a HUB- ot az elektromos hálózathoz. A HUB tetején lévő zöld LED felvillan, majd elalszik. Ez után várjon, amíg a LED folyamatos fénnyel világítani kezd. (Kb. 30-60 másodperc) Ekkor nyomja meg a HUB tetején lévő gombot egymás után négyszer, majd ezt követően az applikációban nyomja az 'Add Now' gombot.

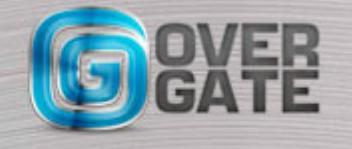

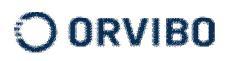

| <          | Add Zigbee Mini Hub                               |                                      |               |
|------------|---------------------------------------------------|--------------------------------------|---------------|
|            |                                                   | <                                    | Add Smart Hub |
|            |                                                   | ZigBee Mini Hub<br>88:5f:e8:b6:ect4e | Add           |
|            |                                                   |                                      |               |
| Please com | nect the Smart Hub to the network and turn it on. |                                      |               |
|            |                                                   |                                      |               |
|            | Add now                                           |                                      |               |

Sikeres társítás esetén a HUB megjelenik, az 'Add' gombbal fejezze be a beállítást. (Amennyiben nem sikerül, ismételje meg a 3.2 pontban leírtakat)

Térjen vissza az applikáció főképernyőjére. Személyes adatainál, a 'My HUB'- ra kattintva ellenőrizheti az eszköz működését. Az itt elérhető funkciók: HUB átnevezése, csatlakoztatott kiegészítők megtekintése, HUB eltávolítása a rendszerből.

| Ме                      |   |                             |                   |
|-------------------------|---|-----------------------------|-------------------|
| 0                       | > | < Device Information        |                   |
| ♠ Family Management     | > |                             |                   |
| Automation              | > |                             |                   |
| My Hub                  | > |                             |                   |
| § Siri Shortcuts        | > | • 0                         |                   |
| Services                | > |                             |                   |
| A Catting               |   | ≥igsee Mini Hub<br>● Online |                   |
| ₩ Setung                |   | Hub name 2                  | Zigbee Mini Hub > |
|                         |   | Device already bound        | 0 >               |
|                         |   | MAC                         | 8:5F:E8:B6:ED:4E  |
|                         |   | IP Address                  | 192.168.4.40      |
|                         |   | Firmware version            | 4.9.5.330_5065    |
|                         |   | Channel                     | 25                |
|                         |   | PAN ID                      | 248A              |
|                         |   | More                        |                   |
|                         |   |                             |                   |
|                         |   |                             |                   |
| Home Scenes Security Me | ) |                             |                   |
|                         |   |                             |                   |

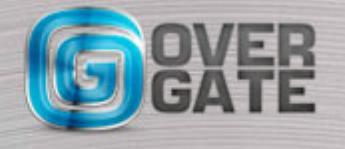

NYÍLÁSZÁRÓ AUTOMATIZÁLÁSI NAGYKERESKEDELMI KFT. 1044 Budapest, Óradna utca 4. • www.overgate.hu • info@overgate.hu Tel: +36-1-320-3826, +36-1-238-0502 • Fax: +36-1-349-1107